# Come realizzare esami a distanza con Microsoft Teams

È bene precisare che la presente guida suggerisce alcune modalità per realizzare gli esami a distanza che non sono univoche, possono essere considerate modalità differenti per raggiungere lo stesso obiettivo.

#### 1. Creare un Team per l'esame on-line

Per creare un appello d'esame è consigliato creare un nuovo Team dedicato all'esame, così come avviene per la generazione di un nuovo Team finalizzato alla costituzione di una classe.

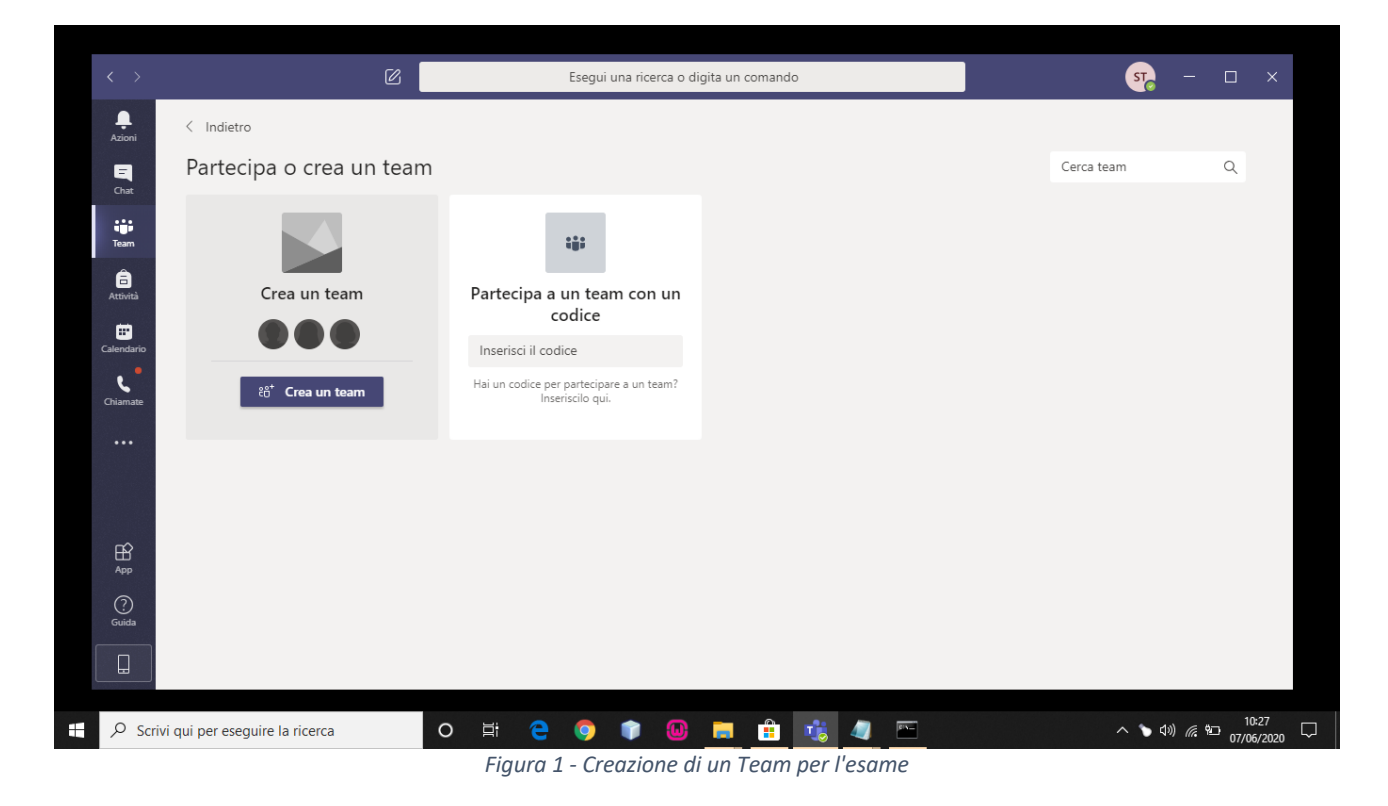

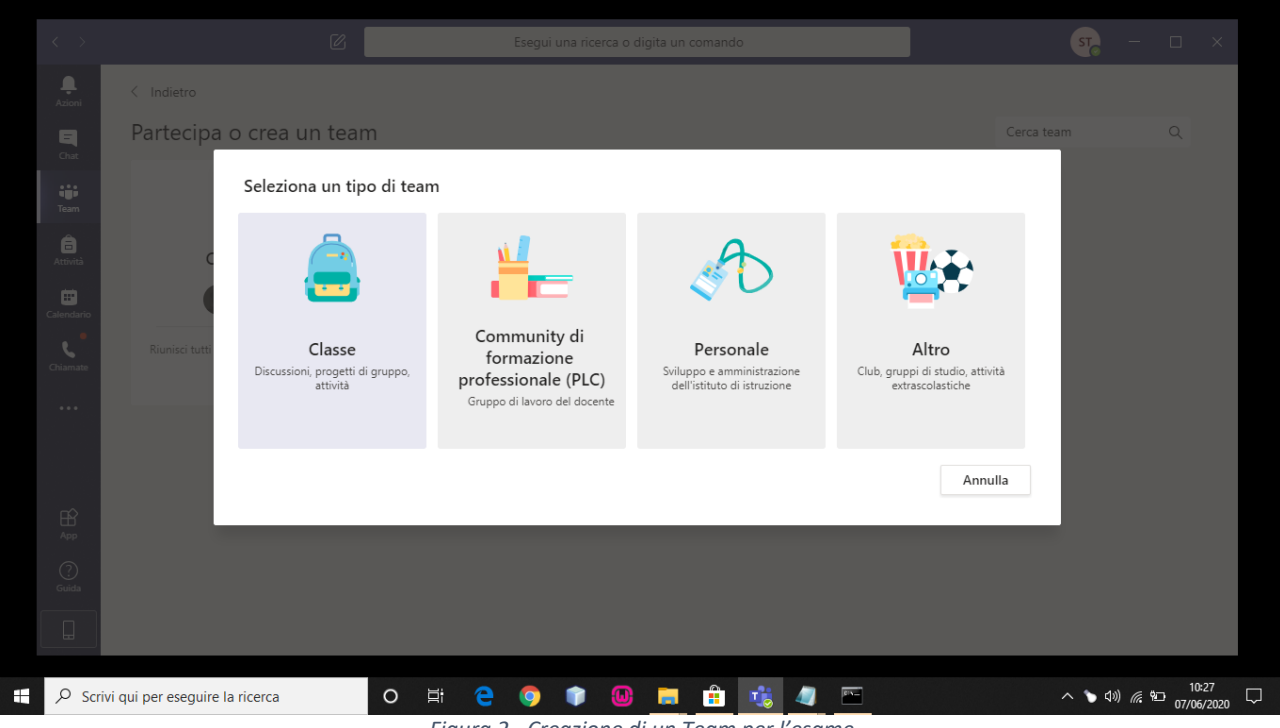

Figura 2 - Creazione di un Team per l'esame

Il nome del Teams dovrà contenere necessariamente la descrizione dell'appello, con il riferimento all'anno e alla sessione. Nel definire il nome del team occorre osservare la seguente nomenclatura: Esame, nome esame, nome docente, sessione e anno

Es. Esame Storia della Musica-Mario Rossi-Sessione autunnale 19/20

| Azioni Pa<br>Chat<br>Team | Indietro<br>artecipa o crea u        | <b>Creazione team</b><br>Gli insegnanti sono i proprietari dei team di classe e gli studenti sono i membri. Ogni team di class |     |  |  |
|---------------------------|--------------------------------------|----------------------------------------------------------------------------------------------------|-----|--|--|
| Chat<br>Team              | artecipa o crea u · ·                | <b>Creazione team</b><br>Gli insegnanti sono i proprietari dei team di classe e gli studenti sono i membri. Ogni team di class |     |  |  |
|                           |                                      | Creazione team<br>Gli insegnanti sono i proprietari dei team di classe e gli studenti sono i membri. Ogni team di class        |     |  |  |
|                           |                                      | Gii insegnanti sono i proprietari dei team di classe e gli studenti sono i membri. Ogni team di class                          |     |  |  |
|                           |                                      | consente di creare attività e test, registrare i feedback degli studenti e offrire loro uno spazio priva                       | ito |  |  |
|                           | Crea un team                         | per le note nel Blocco appunti per la classe.                                                                                  |     |  |  |
|                           |                                      | Nome<br>Appello Esame Storia della Musica - 19/20                                                                              | 3   |  |  |
|                           |                                      |                                                                                                    |     |  |  |
|                           | Riunisci tutti gli utenti e inizia a | Descrizione (facoltativa)                                                                                                    | - 8 |  |  |
|                           |                                      |                                                                                                    |     |  |  |
|                           |                                      |                                                                                                    | _   |  |  |
|                           |                                      | Crea un team utilizzando un team esistente come modello                                                                        |     |  |  |
|                           |                                      | Annulla Avan                                                                                                    | ti  |  |  |
|                           |                                      |                                                                                                    |     |  |  |
|                           |                                      |                                                                                                    |     |  |  |
|                           |                                      |                                                                                                    |     |  |  |
|                           |                                      |                                                                                                    |     |  |  |
|                           |                                      |                                                                                                    |     |  |  |

Figura 3 - Assegnazione del nome al Team

|                                      | 3 Esegui una ricerca o digita un comando                                                                           |  |
|--------------------------------------|----------------------------------------------------------------------------------------------------|--|
|                                      |                                                                                                    |  |
| Partecipa o crea u                   |                                                                                                    |  |
|                                      | Aggiungi persone a "Appello Esame Storia della Musica - 19/20"<br>Sudenti Insegnanti                               |  |
| Crea un team                         | Di Docente 1 X<br>nizia a dioitaza un nome ner scenilare un gruppo, un elenco di distribuzione o una persona della |  |
|                                      | inizia a organice an nome per seconicie an grappo, un cienco a organizzatione o una persona della<br>icuola.       |  |
| Riunisci tutti gli utenti e inizia a |                                                                                                    |  |
|                                      |                                                                                                    |  |
|                                      |                                                                                                    |  |
|                                      | Chiudi                                                                                                    |  |
|                                      |                                                                                                    |  |
|                                      |                                                                                                    |  |
|                                      |                                                                                                    |  |

Figura 4 - Aggiunta dei docenti al Team

Al Team appena creato dovranno essere aggiunti i docenti e gli studenti che parteciperanno all'esame.

|                                      |                                               | Esegui una ricerca o digita un comando           |                     |  |  |
|--------------------------------------|-----------------------------------------------|--------------------------------------------------|---------------------|--|--|
|                                      |                                               |                                                  |                     |  |  |
| Partecipa o crea u                   | *                                             |                                                  |                     |  |  |
|                                      | Aggiungi persone a "Aj<br>Studenti Insegnanti | ppello Esame Storia della Musica - 15            | 9/20*               |  |  |
| Crea un team                         | si Studente 1 ×                               | cooliara un arunno, un alanco di distribuziano a | Aggiungi            |  |  |
| 000                                  | scuola.                                       | cegnere un gruppo, un elenco di distribuzione o  | o una persona della |  |  |
| Riunisci tutti gli utenti e inizia a |                                               |                                                  |                     |  |  |
|                                      |                                               |                                                  |                     |  |  |
|                                      |                                               |                                                  |                     |  |  |
|                                      |                                               |                                                  | Ignora              |  |  |
|                                      |                                               |                                                  |                     |  |  |
|                                      |                                               |                                                  |                     |  |  |
|                                      |                                               |                                                  |                     |  |  |

Figura 5 - Aggiunta degli studenti al Team

### 2. Creare un canale privato per i membri della commissione

L'obiettivo della creazione di un canale privato è quello di permettere ai docenti di collaborare condividendo del materiale in un gruppo privato escludendo dalla comunicazione il resto dei membri del team.

Per creare un nuovo canale si dovrà cliccare sui tre puntini (•••) alla destra del canale "generale" e selezionare "Aggiungi canale".

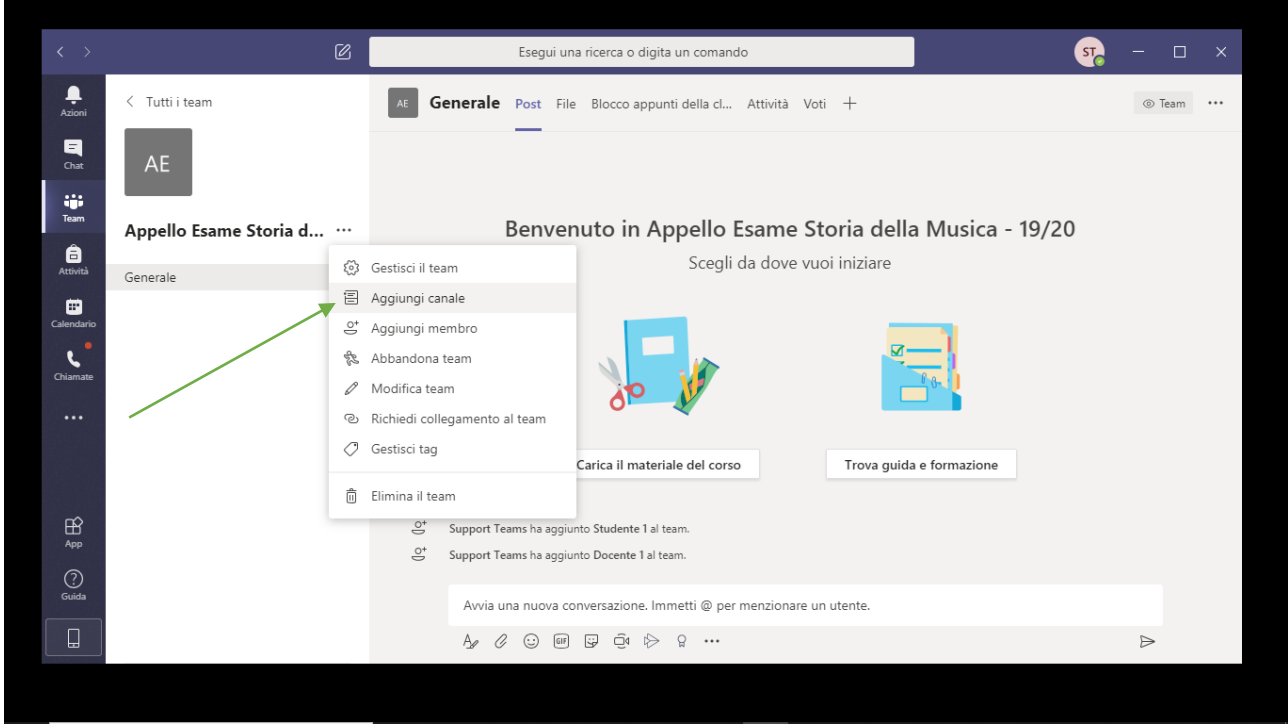

Figura 6 - Aggiunta di un canale

All'interno della nuova finestra si inserirà il nome del canale e nel form sottostante denominato "Privacy" si selezionerà la dicitura "Privato: accessibile solo...", Figura 7.

|              | < Tutti i team             | AE Generale Post File Blocco appunti della cl Attività Voti +                                 | ⊚ Team ····      |
|--------------|----------------------------|-----------------------------------------------------------------------------------------------|------------------|
| E<br>Chat    | AE                         | Crea un canale per il team "Appello Esame Storia della Musica -<br>19/20"                     |                  |
| tiji<br>Team |                            | Nome canale                                                                                   | Musica 10/20     |
| ê            | Appello Esame Storia d ··· | Commissione                                                                                   | iviusica - 19/20 |
|              | Generale                   | Descrizione (facoltativa)                                                                     |                  |
| Calendario   |                            | Aiuta gli altri nella ricerca del canale corretto fornendo una descrizione                    |                  |
|              |                            |                                                                                               | =                |
|              |                            | Privacy                                                                                       | 0-1              |
|              |                            | Privato: accessibile solo a un gruppo specifico di persone all'interno del t $\checkmark$ (i) |                  |
|              |                            |                                                                                               | formazione       |
|              |                            |                                                                                               |                  |
|              |                            | Annulla Avanti                                                                                |                  |
|              |                            |                                                                                               |                  |
| Guida        |                            |                                                                                               |                  |
|              |                            | A₂ ℓ ⊙ @ ₽ ₫ ▷ ♀ …                                                                            | $\square$        |
|              |                            |                                                                                               |                  |
|              |                            |                                                                                               |                  |

Figura 7 - Aggiunta di un canale privato

Nella lista dei canali del Team comparirà il nome del nuovo canale privato con l'icona raffigurante un lucchetto.

|               |                        | Eseg           | ui una ricerca o digita un comando                                                                                       | ST   | - 0      | × |
|---------------|------------------------|----------------|----------------------------------------------------------------------------------------------------|------|----------|---|
| L.<br>Azioni  | < Tutti i team         | AE Commissione | Post File +                                                                                                    | දිරි | ⊚ Canale |   |
| E<br>Chat     | AE                     |                | _                                                                                                    |      |          |   |
| Team          | Appello Esame Storia d |                |                                                                                                    |      |          |   |
| 🗖<br>Attività | Generale               |                |                                                                                                    |      |          |   |
| Calendario    | Commissione            |                |                                                                                                    |      |          |   |
| Chiamate      |                        |                |                                                                                                    |      |          |   |
|               |                        |                |                                                                                                    |      |          |   |
|               |                        |                | Porusauti in slovest                                                                                                    |      |          |   |
| ß             |                        |                | Denvenuti in Classe:<br>Per avviare una conversazione, prova a @menzionare il nome della classe o i nomi degli studenti. |      |          |   |
| App           |                        |                |                                                                                                    |      |          |   |
| Guida         |                        | Avvia una nuo  | va conversazione. Immetti @ per menzionare un utente.                                                                    |      |          |   |
|               |                        | Az (2 😳        | ال ال ال ال ال ال ال ال ال ال ال ال ال ا                                                                                 |      | ⊳        |   |

Figura 8 - Visualizzazione del canale privato nel Team

All'interno del canale privato potranno accedere solo gli utenti (docenti o studenti) che sono stati aggiunti e rimarranno esclusi dalla comunicazione tutti gli altri componenti del Team. I docenti potranno passare da un canale all'altro e avviare riunioni separate all'interno di ogni canale.

## 3. Creazione e gestione di gruppi di studenti

È possibile creare una riunione per l'esame e far entrare man mano gli studenti per sostenere l'esame, in questo modo non ci sarà la necessità di creare più riunioni o eventualmente più gruppi. È possibile controllare gli studenti che in quel momento sono nella riunione andando nel Menù della riunione e selezionando 😂 "Mostra Partecipanti", verrà visualizzato l'elenco di tutti i partecipanti alla lezione così come visualizzato nella Figura 9

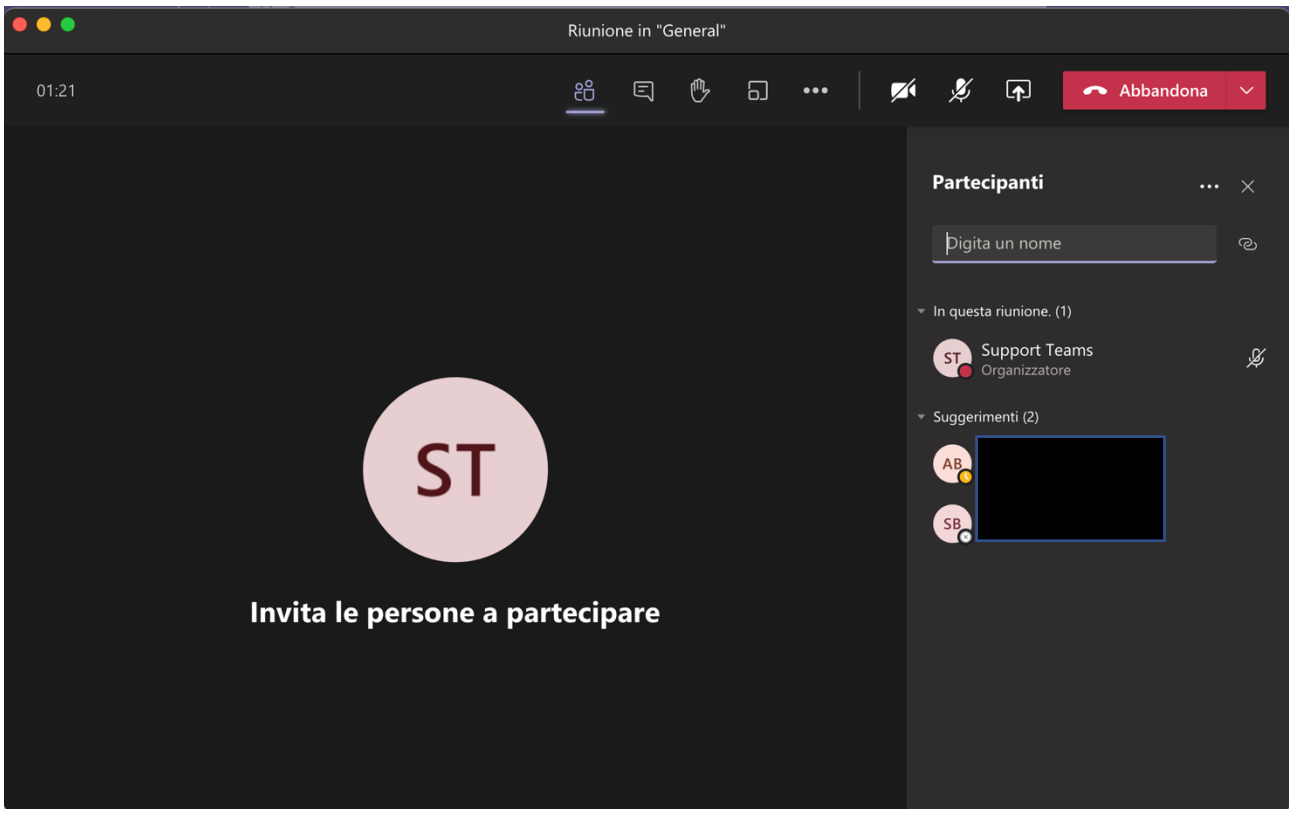

Figura 9 - Visualizzazione dei partecipanti a una riunione

Tuttavia, per gestire meglio i candidati durante un esame potrebbe essere necessario creare gruppi di lavoro. Per creare uno o più gruppi di lavoro selezionare l'icona "Gruppi di lavoro". Figura 10.

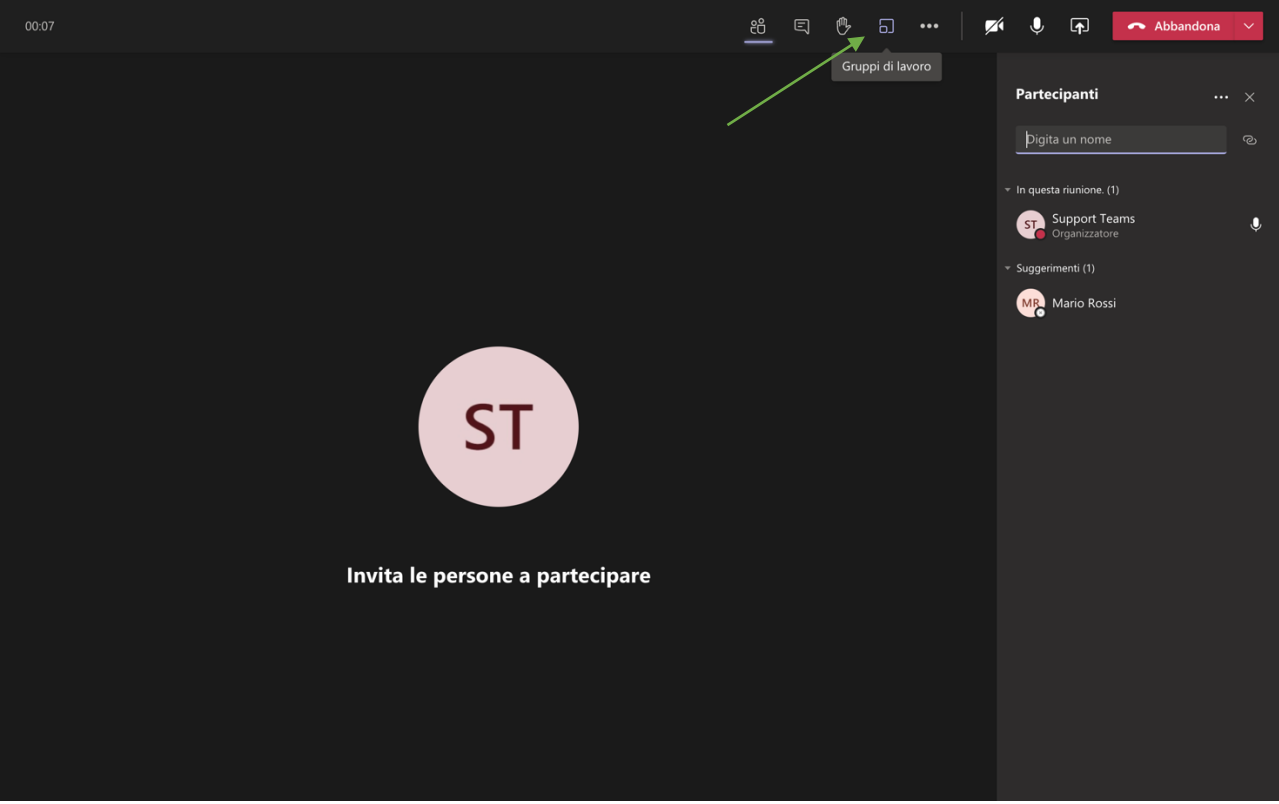

Figura 10 – Creazione di un gruppo di lavoro

Scegliere quanti gruppi si desidera creare dal menu a discesa, Figura 11.

Scegliere **Automaticamente** se si desidera che sia Teams ad assegnare gli studenti ai gruppi o **Manualmente** nel caso in cui si preferisca assegnarli personalmente.

Questa è l'unica volta che si può scegliere di assegnare gli studenti automaticamente alle sale. Non sarà possibile scegliere questa opzione in un secondo momento.

| Crea gruppi di lavoro (anteprima)                                             |                       |  |                       |
|-------------------------------------------------------------------------------|-----------------------|--|-----------------------|
| Impostazioni gruppo di lavoro                                                 |                       |  |                       |
|                                                                               |                       |  |                       |
| Partecipanti<br>Come vuoi assegnare i partecipanti                            |                       |  |                       |
| Automaticamente     Assegna 0 persone in 1 gruppo (0 partecipanti per gruppo) |                       |  |                       |
| O Manualmente<br>Aggiungi i partecipanti singolarmente ai gruppi di lavoro.   |                       |  |                       |
| Annullare                                                                     | Crea gruppi di lavoro |  |                       |
|                                                                               |                       |  | 2<br>2<br>2<br>2<br>2 |

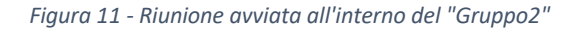

Se si è scelto **Automaticamente**, i partecipanti saranno già stati assegnati a gruppi di lavoro diversi. Per aggiungere manualmente partecipanti ai gruppi: espandere l'elenco sotto **Assegna partecipanti** e passare il mouse sui nomi degli studenti finché non vengono visualizzate le caselle di controllo.

Scegliere gli studenti selezionando le caselle di controllo poi selezionare **Altre opzioni** \*\*\* e scegliere un gruppo dall'elenco.

Per visualizzare i partecipanti assegnati a un gruppo di lavoro, espandere la freccia accanto al nome del gruppo.

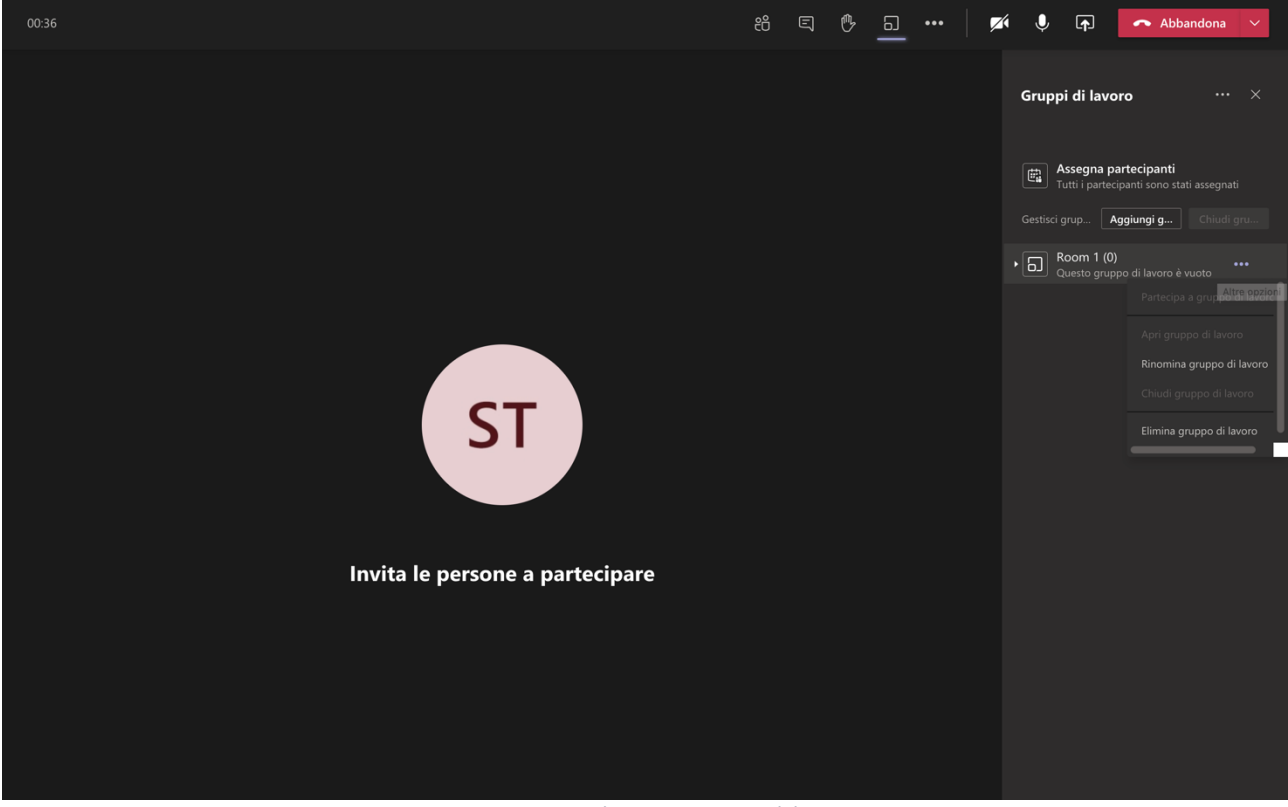

Figura 12 - Visualizzazione gruppi di lavoro

Una volta avviati i gruppi di lavoro, è possibile inviare degli annunci per fornire aggiornamenti

temporali o condividere istruzioni, occorre selezionare **Altre opzioni \*\*\*** > **Fai un annuncio**. Gli studenti riceveranno una notifica nella chat della loro riunione e potranno controllare l'annuncio. Figura 13

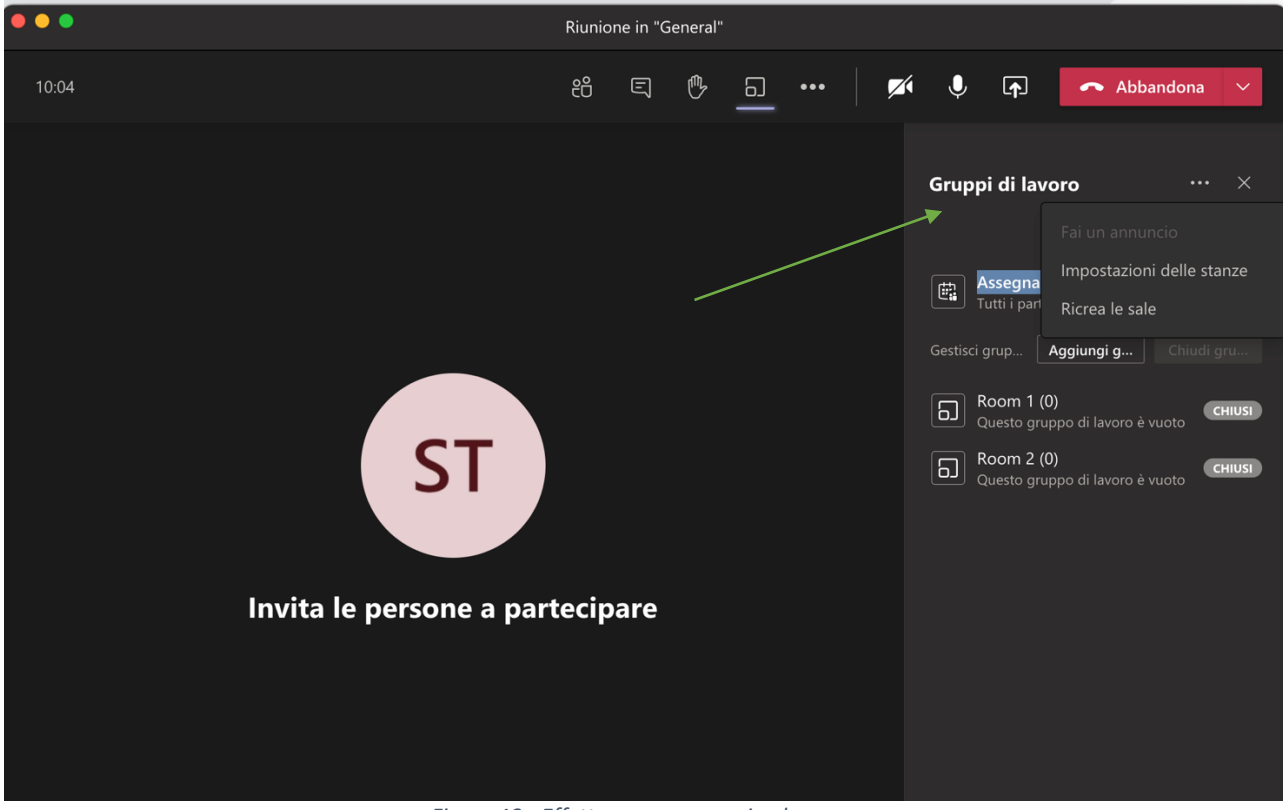

Figura 13 - Effettuare un annuncio al gruppo

Se non si dispone dell'interfaccia aggiornata per la creazione dei gruppi è possibile creare, all'interno dello stesso canale fino a quattro riunioni contemporaneamente per ogni utente.

Per approfondimenti sull'argomento Riunioni si può seguire il supporto Microsoft disponibile al seguente indirizzo web.

https://support.microsoft.com/it-it/office/creare-e-gestire-i-gruppi-di-lavoro-durante-le-riunionidella-classe-anteprima-18b340cd-1106-4fa5-a852-5676614f7e7d

#### 4. Creazione del link per invitare gli studenti a sostenere l'esame in una riunione

Se non è necessario condividere materiale con gli studenti che dovranno sostenere l'esame è possibile invitare gli studenti alla videoconferenza senza inserirli all'interno del Team. In ogni caso la riunione deve essere rivolta all'intero team creato appositamente per l'esame.

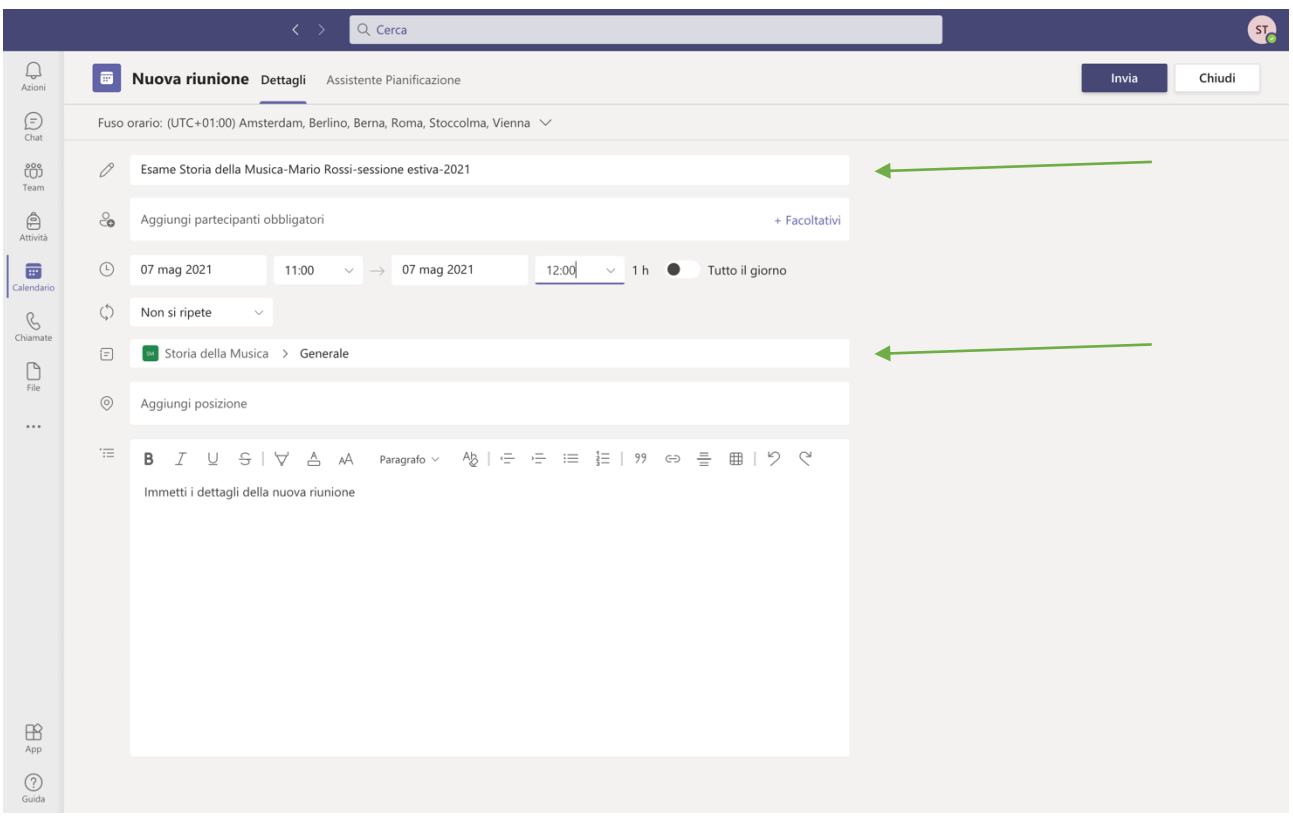

Prima di tutto occorre creare l'esame all'interno del calendario. (Figura 14)

Figura 14 - Creazione di una riunione in calendario

Si potrà assegnare come titolo della riunione il nome dell'esame. Non dovranno essere inseriti i partecipanti obbligatori ma dovrà essere aggiunto il canale generale del Team creato appositamente per l'esame. Dopo aver creato la riunione cliccare su Invia per salvarla.

|                        |       |                        | Q Cerca              |                 |                      |                                                                                                 | <u></u>                              |
|------------------------|-------|------------------------|----------------------|-----------------|----------------------|-------------------------------------------------------------------------------------------------|--------------------------------------|
| Azioni                 |       | Calendario             |                      |                 |                      | @ Riunione immedia                                                                              | ta 🛛 + Nuova riunione 🗸 🗸            |
| (=)<br>Chat            | ٦     | Oggi < > Maggio 2021 ~ |                      |                 |                      |                                                                                                 | riangle Settimana lavorativa $	imes$ |
| د<br>Team              |       | 03<br>Lunedì           | <b>04</b><br>Martedi | 05<br>Mercoledì | <b>06</b><br>Giovedì |                                                                                                 | 07<br>Venerdì                        |
| Attività               | 05:00 |                        |                      |                 |                      |                                                                                                 |                                      |
| <b>E</b><br>Calendario | 06:00 |                        |                      |                 |                      |                                                                                                 |                                      |
| Chiamate               |       |                        |                      |                 |                      |                                                                                                 |                                      |
| File                   | 07:00 |                        |                      |                 |                      |                                                                                                 |                                      |
|                        | 08:00 |                        |                      |                 |                      |                                                                                                 |                                      |
|                        | 09:00 |                        |                      |                 |                      | 🖉 Modifica 🛛 🗲                                                                                  |                                      |
|                        | 10:00 |                        |                      |                 |                      | <ul> <li>Chatta con i partecip</li> <li>Partecipa online</li> <li>Copia collegamento</li> </ul> | anti                                 |
|                        | 11:00 |                        |                      |                 |                      | ឃ៌ Annulla                                                                                      | oria della Musica-Mario Rossi-       |
| H<br>App               | 12:00 |                        |                      |                 |                      |                                                                                                 | Support Teams                        |
| (?)<br>Guida           | 13:00 |                        |                      |                 |                      |                                                                                                 |                                      |

Dopo la creazione della riunione attendere che la stessa sia visualizzata sul calendario (Figura 15). Cliccando sulla riunione nel calendario con il tasto destro del mouse si aprirà un menù a tendina, cliccare su modifica per rientrare nella riunione appena creata (Figura 16).

|              |                   | K > Q. Cerca                                                                                                    |                  | <u></u>                           |
|--------------|-------------------|----------------------------------------------------------------------------------------------------|------------------|-----------------------------------|
| Q<br>Azioni  |                   | Esame Storia della Musica-Mario Rossi-sessione estiva-2021 Chat Dettagli Assistente Pianificazione                   |                  | Partecipa Chiudi                  |
| (=)<br>Chat  | imes a            | nnulla riunione 🛛 🗢 Copia collegamento 🛛 Fuso orario: (UTC+01:00) Amsterdam, Berlino, Berna, Roma, Stoccolma, Vienna | Opzioni riunione | Verifica                          |
| COD<br>Team  | 0                 | Esame Storia della Musica-Mario Rossi-sessione estiva-2021                                                           | ]                | ST Support Teams<br>Organizzatore |
| Attività     | ୍ଦ                | Aggiungi partecipanti obbligatori + Facoltativi                                                                      |                  |                                   |
| Calendario   | Ŀ                 | 07 mag 2021 11:00 ∨ → 07 mag 2021 12:00 ∨ 1 h ● Tutto il giorno                                                      |                  |                                   |
| ß            | $\langle \rangle$ | Non si ripete V                                                                                                    |                  |                                   |
| Chiamate     | =                 | 🔤 Storia della Musica 🔸 Generale                                                                                     |                  |                                   |
| File         | $\odot$           | Aggiungi posizione                                                                                                   |                  |                                   |
|              |                   | B $I$ $\bigcup$ S   ∀ A A Paragrafo ∨ Ab   = = $i$ = $i$   99 $\Leftrightarrow$ = ⊞   9 $\Diamond$ $\heartsuit$      |                  |                                   |
|              |                   | Riunione di Microsoft Teams                                                                                          |                  |                                   |
|              |                   | Partecipa tramite computer o app per dispositivi mobili<br>Fai clic qui per partecipare alla riunione                |                  |                                   |
|              |                   | Altre informazioni   Opzioni riunione                                                                                |                  |                                   |
| App          |                   |                                                                                                    |                  |                                   |
| (?)<br>Guida |                   |                                                                                                    |                  |                                   |

Figura 16 - Modifica di una riunione

In basso a destra comparirà il link che potrà essere inviato agli studenti per consentire loro di partecipare alla riunione "Fai clic qui per partecipare alla riunione". Il messaggio con il link può essere personalizzato e copiato per essere inviato tramite e-mail. (Figura 17)

|             |                   | < > Q. Cerca                                                                                                    |                  | <u></u>                        |
|-------------|-------------------|----------------------------------------------------------------------------------------------------|------------------|--------------------------------|
| Azioni      |                   | Esame Storia della Musica-Mario Rossi-sessione esti Chat Dettagli Assistente Pianificazione                      |                  | Invia aggiornamento Chiudi     |
| (=)<br>Chat | imes a            | nnulla riunione 🕒 Copia collegamento Fuso orario: (UTC+01:00) Amsterdam, Berlino, Berna, Roma, Stoccolma, Vienna | Opzioni riunione | Verifica                       |
| (Ô)<br>Team | Ø                 | Esame Storia della Musica-Mario Rossi-sessione estiva-2021                                                       |                  | SUpport Teams<br>Organizzatore |
| Attività    | ୍ଦ                | Aggiungi partecipanti obbligatori + Facoltativi                                                                  |                  |                                |
| Calendario  | Ŀ                 | 07 mag 2021 11:00 ∨ → 07 mag 2021 12:00 ∨ 1 h ● Tutto il giorno                                                  |                  |                                |
| C           | $\langle \rangle$ | Non si ripete                                                                                                    |                  |                                |
| Chiamate    | =                 | 🗧 Storia della Musica > Generale                                                                                 |                  |                                |
| File        | 0                 | Aggiungi posizione                                                                                               |                  |                                |
|             |                   | B I U S   ∀ A A Paragrafo ∨ Ab   = = ≡ ≣   99 ⇔ ≣ ⊞   97 ℃                                                       |                  |                                |
|             |                   | Esame Storia della Musica-Mario Rossi-sessione estiva-2021                                                       |                  |                                |
|             |                   | Partecipa tramite computer o app per dispositivi mobili<br>Fai clic qui per partecipare alla riunione            | •                |                                |
|             |                   | Altre informazioni   Opzioni riunione                                                                            |                  |                                |
| ₿<br>App    |                   |                                                                                                    |                  |                                |
| ?<br>Guida  |                   |                                                                                                    |                  |                                |

Figura 17 - Modifica messaggio contente il link alla riunione

Gli studenti che utilizzeranno il link potranno entrare direttamente nella riunione oppure rimanere in una sala d'attesa prima di essere inseriti dall'organizzatore della riunione all'interno della stessa. Per scegliere una delle due modalità sopra descritte occorre andare in "Opzioni riunione". (Figura 18)

| 🐧 Home page di Microsoft Office 🗴 📋 Interfaccia di amministrazione 🗴 🏟 Opzioni riunione 🗴 🚏 Roles in a Teams me | eting - Off X   Nuova scheda X   +                                                    |                           |                                    |                                        |                           | ۰                                       |
|----------------------------------------------------------------------------------------------------|---------------------------------------------------------------------------------------|---------------------------|------------------------------------|----------------------------------------|---------------------------|-----------------------------------------|
| ← → C ■ teams.microsoft.com/meetingOptions/?organizerid=d7e41a22-e576-495e-a4a5-61648ab6429c&tenantid=0fe       | e46cb-4755-4de1-85b4-2a13147ff2ca&threadId=19_bc3532c140514c38                        | la0ba3dd19d704890@thr     | ead.tacv2&messageId=16194          | 27874044&language=it-IT                |                           | ± 🔵 🛠 🦛 🤜 🛇 🌣                           |
| 🔢 App 📴 🧿 Accedia Office 3 🚷 WAMPSERVER Ho 😐 🚯 IWA Italy Web Skill 🕘 UNIBA ESSE3 🚻 Wired - Make in It 🗎         | 3 YII 🧧 Ricette Mania - Ri 😵 Corso di Laurea m 📘 Advice - Obiettivi                   | A localhost/localho       | WhatsApp 🔁 IT eBooks dow           | nio 🧯 Fai da te 🛛 🖉 II Portale del Sol | e KAT Katie and Emil - Bl | » 🗎 Altri Preferiti 📋 Elenco di lettura |
|                                                                                                    | 49                                                                                    |                           |                                    |                                        |                           |                                         |
|                                                                                                    | Frame Storia della Musica-Mario Possi-session                                         | a artiva-2021             |                                    |                                        |                           |                                         |
|                                                                                                    | F 7 maggio 2021, 11:00 - 12:00                                                        | e estiva-2021             |                                    |                                        |                           |                                         |
|                                                                                                    | 🐣 Support Teams                                                                       |                           |                                    |                                        |                           |                                         |
|                                                                                                    |                                                                                       |                           |                                    |                                        |                           |                                         |
|                                                                                                    | Opzioni riunione                                                                      |                           |                                    |                                        |                           |                                         |
|                                                                                                    | Chi suò sciene la cola di attenzi                                                     | Cala in                   |                                    |                                        |                           |                                         |
|                                                                                                    | Chi puo evitare la sala di attesar                                                    | 3010 10                   | ~                                  |                                        |                           |                                         |
|                                                                                                    | Consenti sempre ai chiamanti di ignorare la sala di attesa                            |                           | No 🔘                               |                                        |                           |                                         |
|                                                                                                    | Avvisa quando i chiamanti partecipano o abbandonano                                   |                           | s 💽                                |                                        |                           |                                         |
|                                                                                                    | Chi può essere un relatore?                                                           | Solo io                   | ~                                  |                                        |                           |                                         |
|                                                                                                    | Consenti ai partecipanti di riattivare l'audio                                        |                           | si 🌑                               |                                        |                           |                                         |
|                                                                                                    | Consenti reazioni                                                                     |                           | s 💽                                |                                        |                           |                                         |
|                                                                                                    |                                                                                       |                           |                                    |                                        |                           |                                         |
|                                                                                                    |                                                                                       |                           | Salva                              |                                        |                           |                                         |
|                                                                                                    |                                                                                       |                           |                                    |                                        |                           |                                         |
|                                                                                                    |                                                                                       |                           |                                    |                                        |                           |                                         |
|                                                                                                    |                                                                                       |                           |                                    |                                        |                           |                                         |
|                                                                                                    |                                                                                       |                           |                                    |                                        |                           |                                         |
|                                                                                                    |                                                                                       |                           |                                    |                                        |                           |                                         |
|                                                                                                    |                                                                                       |                           |                                    |                                        |                           |                                         |
|                                                                                                    |                                                                                       |                           |                                    |                                        |                           |                                         |
| © 2021 Mi                                                                                                    | crosoft Corporation. Tutti i diritti sono riservati   Note legali   Informativa sulla | a privacy   Comunicazioni | di terze parti   Ulteriori informa | zioni                                  |                           |                                         |
|                                                                                                    | Figura 18 - Opzion                                                                    | i Riunion                 | е                                  |                                        |                           |                                         |

Nel caso fosse attivata la sala d'attesa, lo studente che riceverà il link ed effettuerà l'accesso visualizzerà la seguente schermata. (Figura 19)

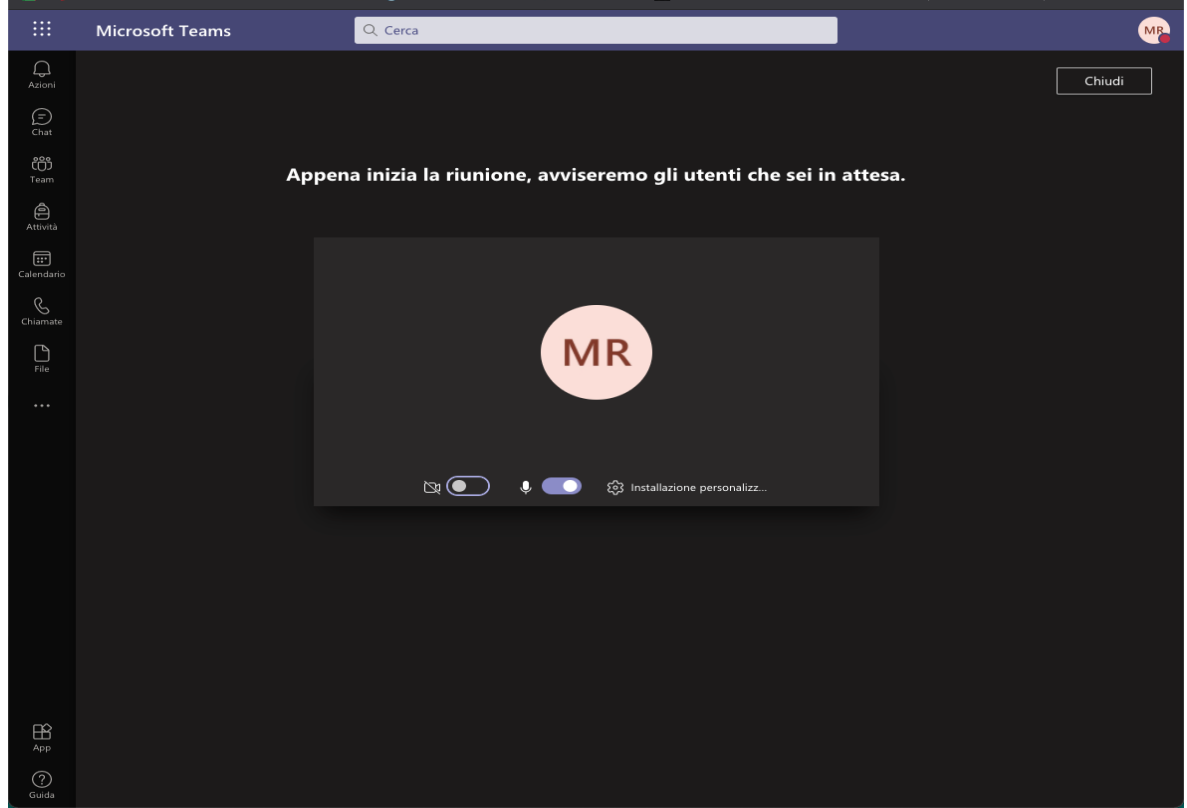

Figura 19 - Sala d'attesa

L'organizzatore della riunione visualizzerà gli utenti che si trovano nella sala d'attesa e deciderà quando potranno entrare o uscire dalla riunione. (Figura 20)

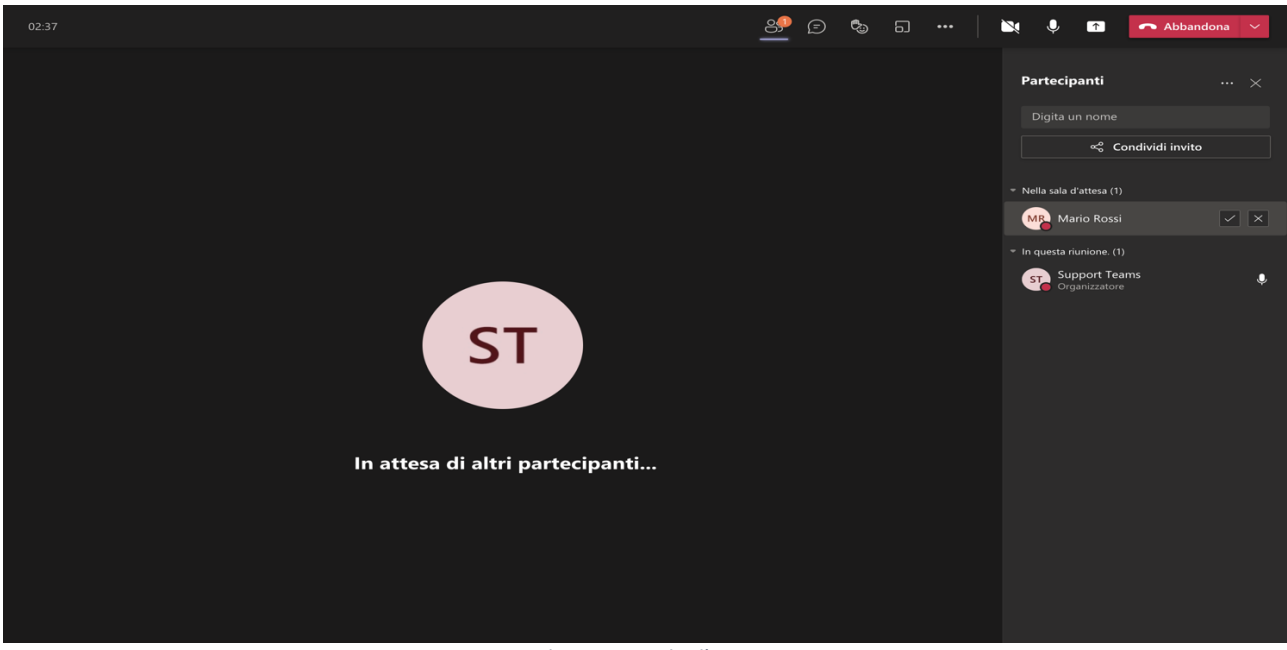

Figura 20 - Visualizzazione sala d'attesa organizzatore

### 5. Svolgimento dell'esame in videoconferenza

Dopo aver creato i gruppi di lavoro necessari per lo svolgimento dell'esame si può procedere ad avviare la riunione. I gruppi di lavoro sono necessari solo se si desidera suddividere gli studenti durante lo svolgimento dell'esame.

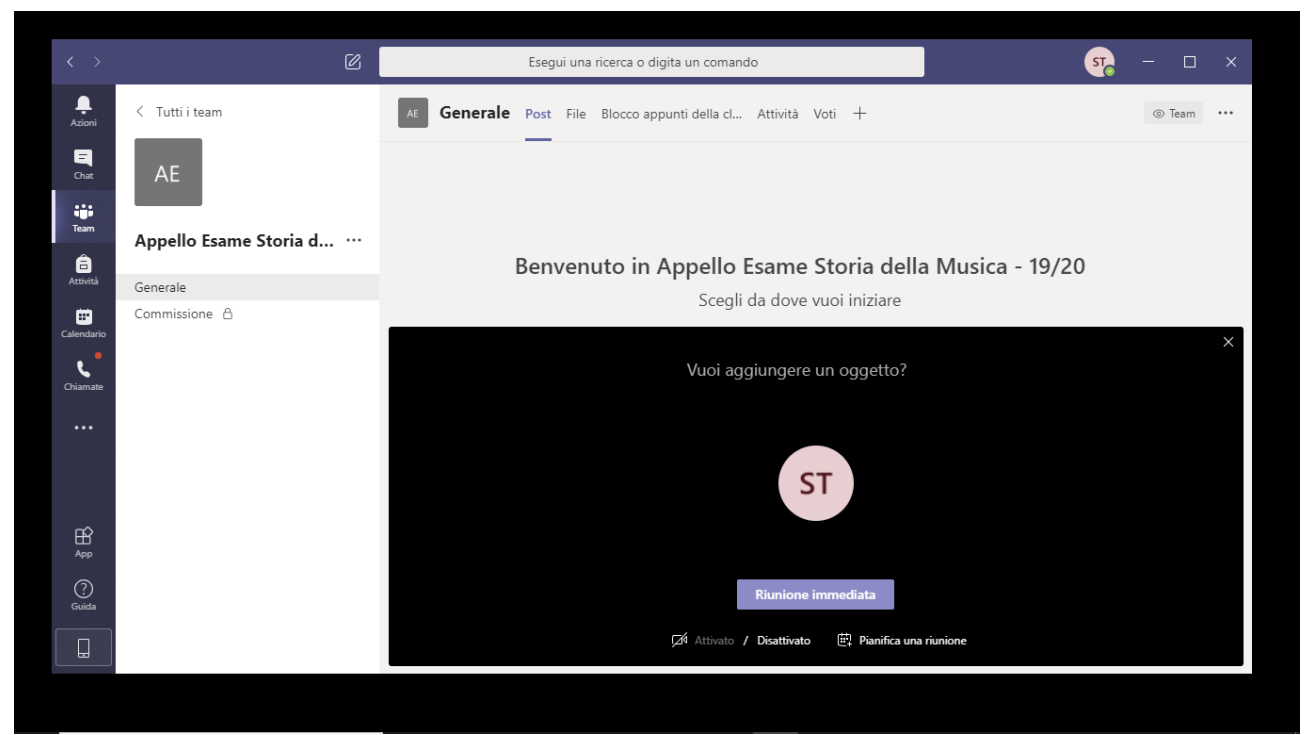

Figura 21 - Avvio di una riunione per l'esame

Per iniziare l'esame occorre avviare la riunione nel canale "Generale" visibile a tutti i membri del Team

| <                | ſ                               | Esegui una rice        | erca o digita un comando                                                    | ST.         | - 0              | × |
|------------------|---------------------------------|------------------------|-----------------------------------------------------------------------------|-------------|------------------|---|
| Azioni           | Riunione in "Gen (D)            | AE Commissione Post Fi | ile +                                                                       | දී          | ⊚ Canale         |   |
| <b>E</b><br>Chat | Riunione in "Commissione" 01:02 |                        |                                                                             |             |                  |   |
| iii<br>Team      | Invita le persone a partecipare |                        |                                                                             |             |                  |   |
| attività         | 💉 🎚 🖬 🚥 🦰                       |                        |                                                                             |             |                  |   |
| E<br>Calendario  | < Tutti i team                  |                        | Benvenuti in classe!                                                        |             |                  |   |
| د.               | _                               | Per avviare            | e una conversazione, prova a @menzionare il nome della classe o i nomi degl | i studenti. |                  |   |
| Chiamate         | AE                              | Riunione               |                                                                             | 01:02       | ST               |   |
|                  | Appello Esame Storia d          | Partecipa              |                                                                             |             |                  |   |
|                  | Generale 🔍                      | Riunione avviat        | a                                                                           |             |                  |   |
|                  | Commissione 👌 🛛 🔍               |                        |                                                                             |             |                  |   |
| ?<br>Guida       |                                 |                        | raziona Immetti O ner manzionare un utante                                  |             |                  |   |
|                  |                                 |                        | sazione, mineta w per menzionare un utente.                                 |             |                  |   |
|                  |                                 | A/ (/ #                | Ū                                                                           |             | $\triangleright$ |   |
|                  |                                 |                        |                                                                             |             |                  |   |

Figura 22 - Avvio riunioni nei canali del Team

I docenti che esamineranno i candidati verificheranno la loro presenza attraverso il riquadro destro "Partecipanti" che può essere visualizzato cliccando sull'icona raffigurante due omini. (Figura 16)

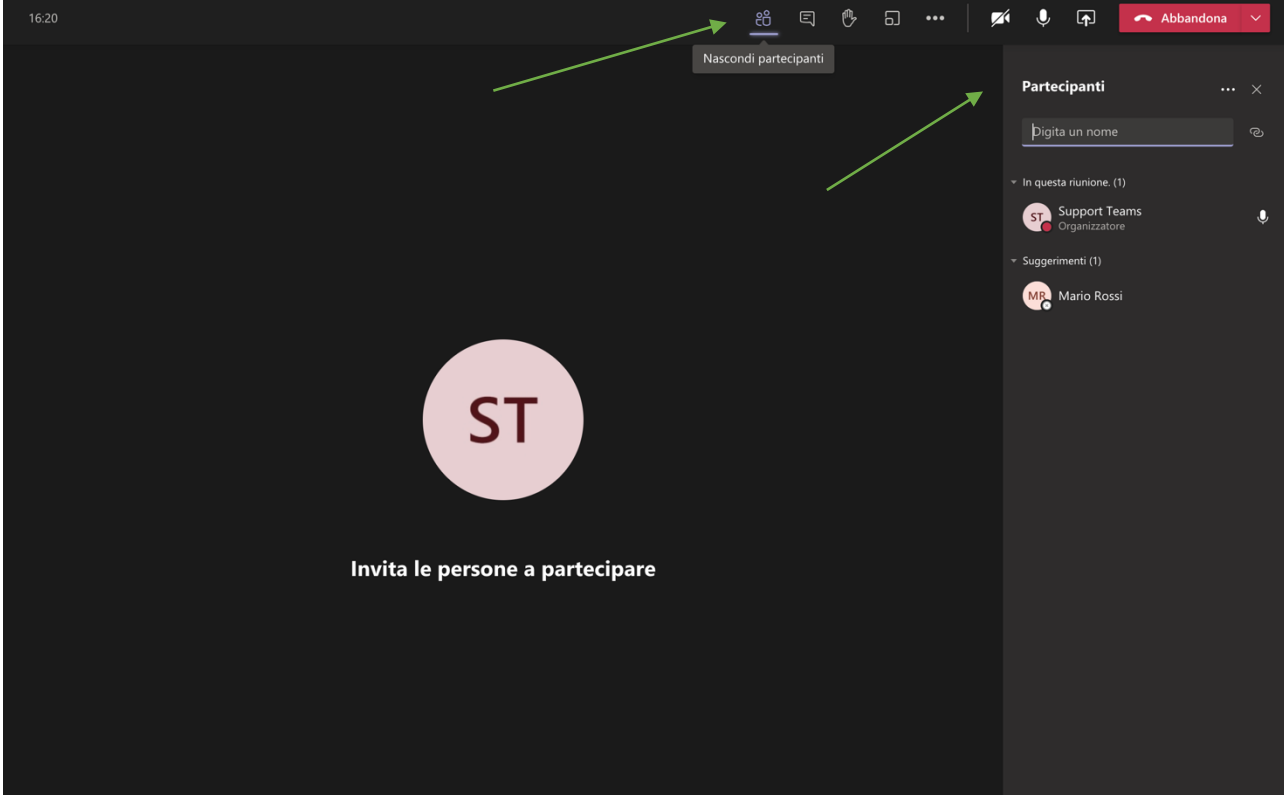

Figura 23 – Visualizzazione dei partecipanti

Se si avvia la registrazione, ogni partecipante alla riunione visualizzerà un messaggio di informativa sulla Privacy.

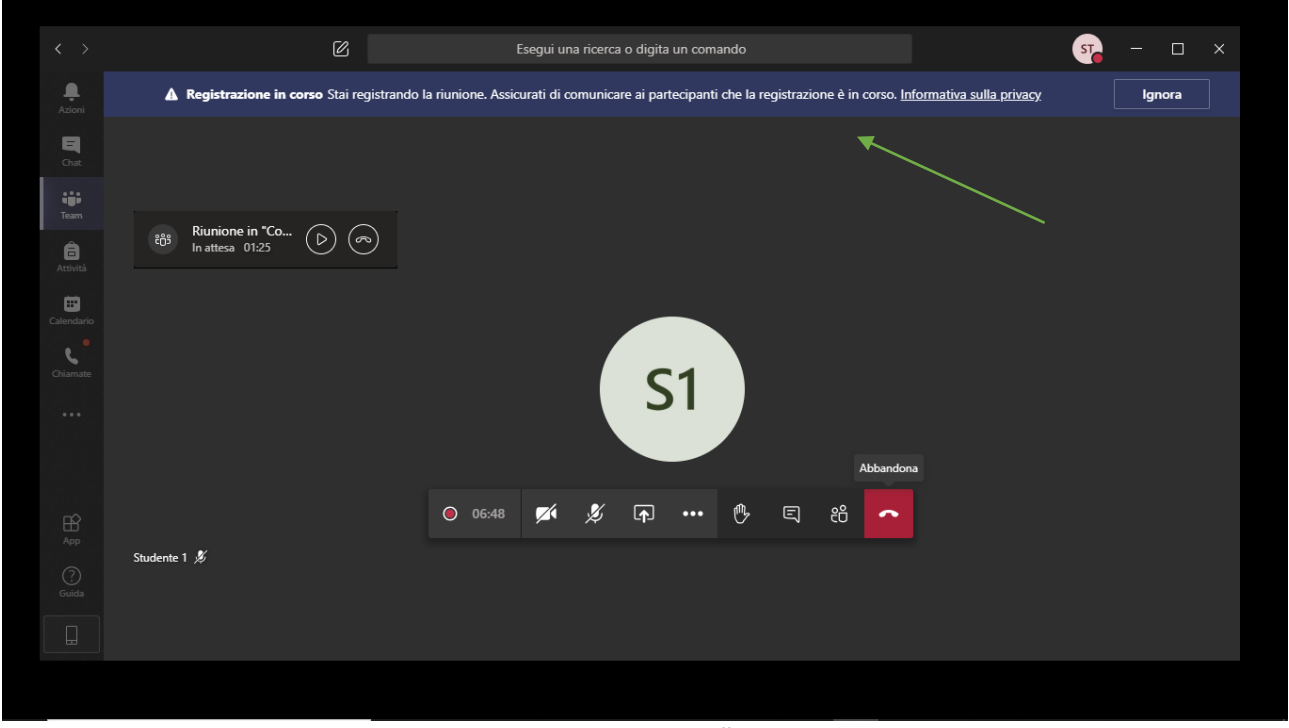

Figura 24 – Messaggio sulla Privacy

Dopo aver effettuato le operazioni descritte la Commissione chiamerà il primo candidato invitandolo ad attivare il microfono e la telecamera attraverso gli appositi pulsanti. Quando l'esame sarà terminato il candidato sarà invitato a disattivare microfono e videocamera e si procederà con il candidato successivo.

Alla fine dell'esposizione da parte degli studenti la Commissione potrà, all'occorrenza, riunirsi in maniera riservata per la valutazione in un canale privato, ogni componente della Commissione abbandonerà temporaneamente la riunione all'interno del canale pubblico, cliccando sul tasto "Abbandona" (Figura 18).

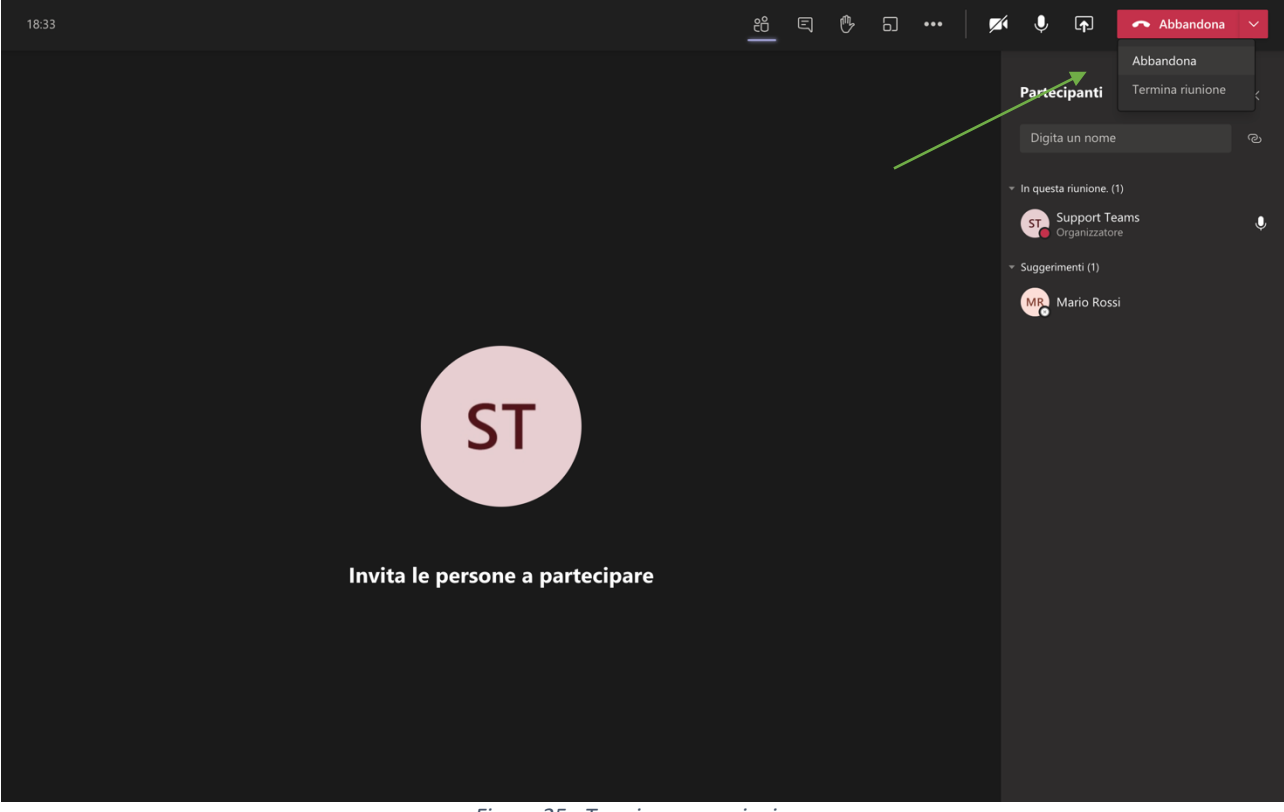

Figura 25 - Terminare una riunione

Per terminare correttamente una riunione occorre selezionare la voce "Termina riunione"

## 6. Riproduzione e condivisione della registrazione di una riunione

Le registrazioni delle riunioni potranno essere ricercate all'interno di Microsoft Office 365 entrando in SharePoint o in OneDrive. Per ritrovare le registrazioni in SharePoint si devono programmare le riunioni nel calendario inserendo sempre il Team creato appositamente per l'esame. Per accedere a SharePoint occorre collegarsi all'indirizzo www.office.com e inserire le proprie credenziali. (Figura 26)

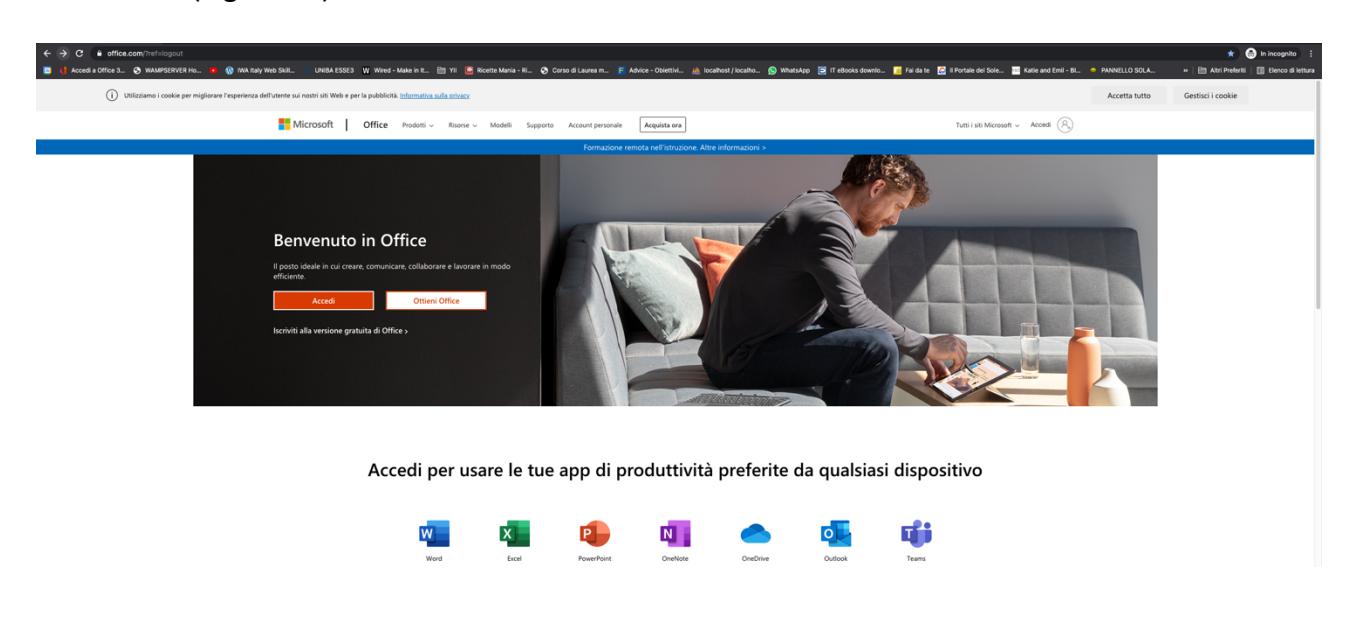

Figura 26 - Accesso a Microsoft Office

Dopo aver effettuato l'accesso occorre selezionare l'applicazione SharePoint dal menù laterale all'interno della pagina di benvenuto. (Figura 27)

| ← → C a office.com/?auth=2                                              |                                                          |                                             |                                 |                                                       |                                            | 🖈 🈁 in incognito 🚦                          |
|-------------------------------------------------------------------------|----------------------------------------------------------|---------------------------------------------|---------------------------------|-------------------------------------------------------|--------------------------------------------|---------------------------------------------|
| Accedi a Office 3 S WAMPSERVER Ho N N Raly Web Skil                     | UNIBA ESSE3 🛛 Wired - Make in It 🛅 Yii 🔛 Ricette Mania - | i 📀 Corso di Laurea m 📕 Advice - Obiettivi. | . 🧥 localhost / localho 🚫 Whats | App 📑 IT eBooks downlo 🚺 Fai da te 🔀 II Portale del ! | ole 🎹 Katie and Emil - BL. 🔶 PANNELLO SOLA | »   🛅 Altri Preferiti   🗐 Elenco di lettura |
| III Office 365                                                          |                                                          | ₽ Cerca                                     |                                 |                                                       |                                            | @ ? MR                                      |
| <ul> <li>■</li> <li>■</li> </ul>                                        | Buonasera, Mario                                         |                                             |                                 | Installa Office $\ \ \lor$                            |                                            |                                             |
| 4                                                                       | Tutti Elemento personale                                 | recente Condiviso Preferiti                 |                                 | Elenco filtri o tipo 💎 🕇 Carica                       |                                            |                                             |
| a                                                                       | 🗅 🗸 Nome                                                 | Modificat                                   | o 🗸 Condiviso da 🗸              | A                                                     |                                            |                                             |
| •                                                                       | Traccia da consegnare<br>Prova 5                         | corretta 16 giu 202                         |                                 | Digita una parola o un nome per filtrare<br>l'elenco. |                                            |                                             |
| 6                                                                       | Traccia da consegnare<br>Versione 1                      | corretta 16 giu 202                         |                                 | 1 di 6 Successiva                                     |                                            |                                             |
|                                                                         | Traccia da consegnare<br>Prova S                         | 16 giu 202                                  |                                 |                                                       |                                            |                                             |
| a                                                                       | Traccia<br>Prova 5                                       | 16 giu 202                                  |                                 |                                                       |                                            |                                             |
| the SharePoint                                                          | Filorent_upgrade_30_0<br>Esame di prova 2                | i_2020 16 giu 202                           |                                 |                                                       |                                            |                                             |
| 49                                                                      | FAQ Utilizzo Microsoft<br>Esame di prova 2               | Teams 16 giu 202                            |                                 |                                                       |                                            |                                             |
| •                                                                       | FAQ Utilizzo Microsoft<br>Esame di prova 1               | Teams 16 giu 202                            |                                 |                                                       |                                            |                                             |
| ¢                                                                       | Prova scritta Mario Ro<br>Esame di Storia della Mus      | si 9 giu 2020<br>a II                       |                                 |                                                       |                                            |                                             |
|                                                                         |                                                          |                                             |                                 |                                                       |                                            |                                             |
|                                                                         |                                                          |                                             |                                 |                                                       |                                            |                                             |
|                                                                         |                                                          |                                             |                                 |                                                       |                                            |                                             |
|                                                                         |                                                          |                                             |                                 |                                                       |                                            |                                             |
| FR                                                                      |                                                          |                                             |                                 |                                                       |                                            |                                             |
| https://conservatoriologgia.sharepoint.com/_layouts/15/sharepoint.aspx? |                                                          |                                             | chan D                          | - 1 - 4                                               |                                            | Feedback                                    |

Figura 27 - Accesso a SharePoint

All'interno dell'applicazione SharePoint si può ricercare il Team di interesse inserendo il relativo nome all'interno della barra di ricerca. (Figura 28)

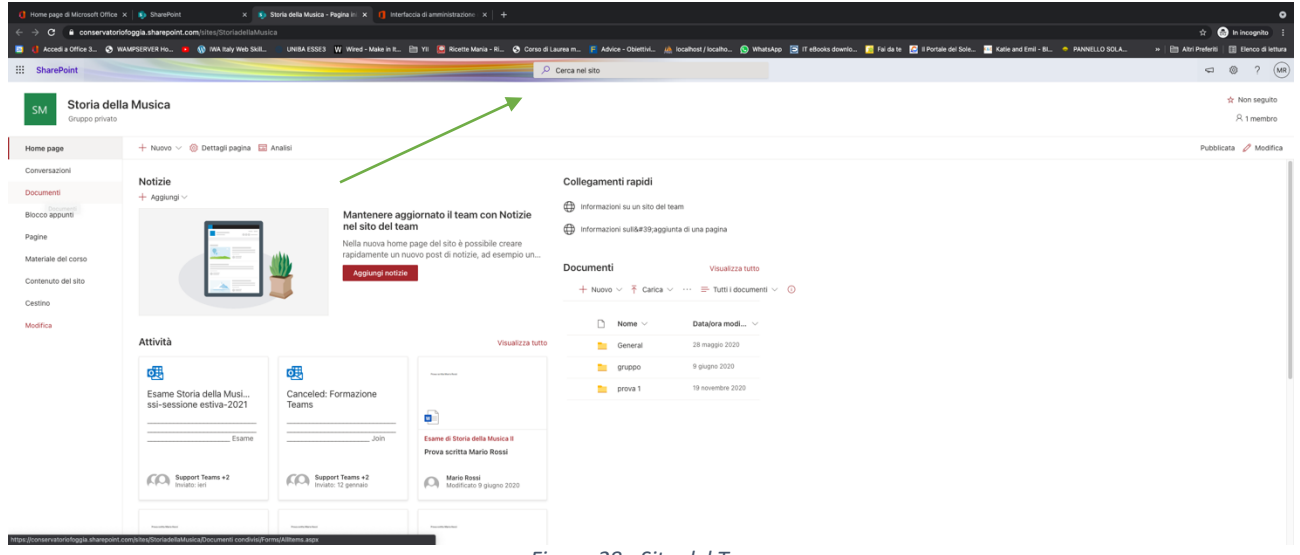

Figura 28 - Sito del Team

Dalla Home Page del sito del Team è possibile trovare le registrazioni video delle riunioni andando in "Documenti" e successivamente nel canale "Generale" (Figura 29).

| ] hore page 4 Moreaut Office x   § Stavefact x   § Stavefact advance backer x   ] Interfacial amountation: x   + 0 |                                             |                                          |                                                         |                                               |                                                              |                                        |                                            |
|----------------------------------------------------------------------------------------------------|---------------------------------------------|------------------------------------------|---------------------------------------------------------|-----------------------------------------------|--------------------------------------------------------------|----------------------------------------|--------------------------------------------|
| ← → C 🔒 conservatorio                                                                                              | foggia.sharepoint.com/sites/StoriadellaMusi | ica/Documenti%20condivisi/Forms/Allite   |                                                         |                                               |                                                              |                                        | न्ने 😁 In incognito 🚦                      |
| 🧧 🏮 Accedi a Office 3 📀 WA                                                                                         | MPSERVER Ho 🙍 🛞 IWA Italy Web Skill         | UNIBA ESSE3 W Wired - Make in It         | . 🛅 Yil 🚨 Ricette Mania - Ri 📀 Corso di Laurea m 📔 As   | tvice - Obiettivi 🧥 localhost / localho 🕓 Wha | tsApp 📴 IT eBooks downlo 📔 Fai da te 🛛 🖻 II Portale del Sole | 🔛 Katie and Emil - BL. 🗢 PANNELLO SOLA | »   🛅 Atri Preferiti   🛄 Elenco di lettura |
| ::: SharePoint                                                                                                    |                                             |                                          | 🔎 Cerca in questa                                       | raccolta                                      |                                                              |                                        |                                            |
| SM Storia della<br>Gruppo privato                                                                                  | a Musica                                    |                                          |                                                         |                                               |                                                              |                                        | ☆ Non seguito<br>R 1 membro                |
| Home page                                                                                                    | + Nuovo 🗸 🕴 Carica 🗸 🗐 I                    | Modifica nella visualizzazione a griglia | 🕃 Sincronizza 😓 Aggiungi collegamento a OneDrive 🗧 Es   | sporta in CSV 🔹 Power Apps 🗸 🕫 Automat        | izza 🗸 \cdots                                                |                                        | 🚍 Tutti i documenti 🗸 🦞 🔘 🧳                |
| Conversazioni                                                                                                    |                                             |                                          |                                                         |                                               |                                                              |                                        |                                            |
| Documenti                                                                                                    | Documenti                                   |                                          |                                                         |                                               |                                                              |                                        |                                            |
| Condivisi con noi                                                                                                  | 🗅 Nome 🗸                                    | Data/ora modi                            | $\sim$ Modificato da $\sim$ $+$ Aggiungi colonna $\sim$ |                                               |                                                              |                                        |                                            |
| Biocco appunti                                                                                                    | 🔘 🛅 General                                 | 년 🔂 : 28 maggio 2020                     | Support Teams                                           |                                               |                                                              |                                        |                                            |
| Pagine                                                                                                    | 🚞 gruppo                                    | 9 giugno 2020                            | Support Teams                                           |                                               |                                                              |                                        |                                            |
| Materiale del corso                                                                                                | prova 1                                     | 19 novembre 2020                         | Support Teams                                           |                                               |                                                              |                                        |                                            |
| Contenuto del sito                                                                                                 |                                             |                                          |                                                         |                                               |                                                              |                                        |                                            |
| Cestino                                                                                                    |                                             |                                          |                                                         |                                               |                                                              |                                        |                                            |
| Modifica                                                                                                    |                                             |                                          |                                                         |                                               |                                                              |                                        |                                            |
|                                                                                                    |                                             |                                          |                                                         |                                               |                                                              |                                        |                                            |
|                                                                                                    |                                             |                                          |                                                         |                                               |                                                              |                                        |                                            |
|                                                                                                    |                                             |                                          |                                                         |                                               |                                                              |                                        |                                            |
|                                                                                                    |                                             |                                          |                                                         |                                               |                                                              |                                        |                                            |
|                                                                                                    |                                             |                                          |                                                         |                                               |                                                              |                                        |                                            |
|                                                                                                    |                                             |                                          |                                                         |                                               |                                                              |                                        |                                            |
|                                                                                                    |                                             |                                          |                                                         |                                               |                                                              |                                        |                                            |
|                                                                                                    |                                             |                                          |                                                         |                                               |                                                              |                                        |                                            |
| Tornare alla versione<br>classica di SharePoint                                                                    |                                             |                                          |                                                         |                                               |                                                              |                                        |                                            |
|                                                                                                    |                                             |                                          | Figura 29 -                                             | Documenti del s                               | sito                                                         |                                        |                                            |

#### 7. Organizzare l'esame attraverso un'attività in Teams

Un'altra modalità può essere quella di utilizzare la gestione della attività in Teams. Un'attività consente di svolgere l'esame attraverso una prova scritta o un test. Per cerare una nuova attività selezionare l'icona "Attività" nel menù a sinistra della piattaforma Teams. Figura 25

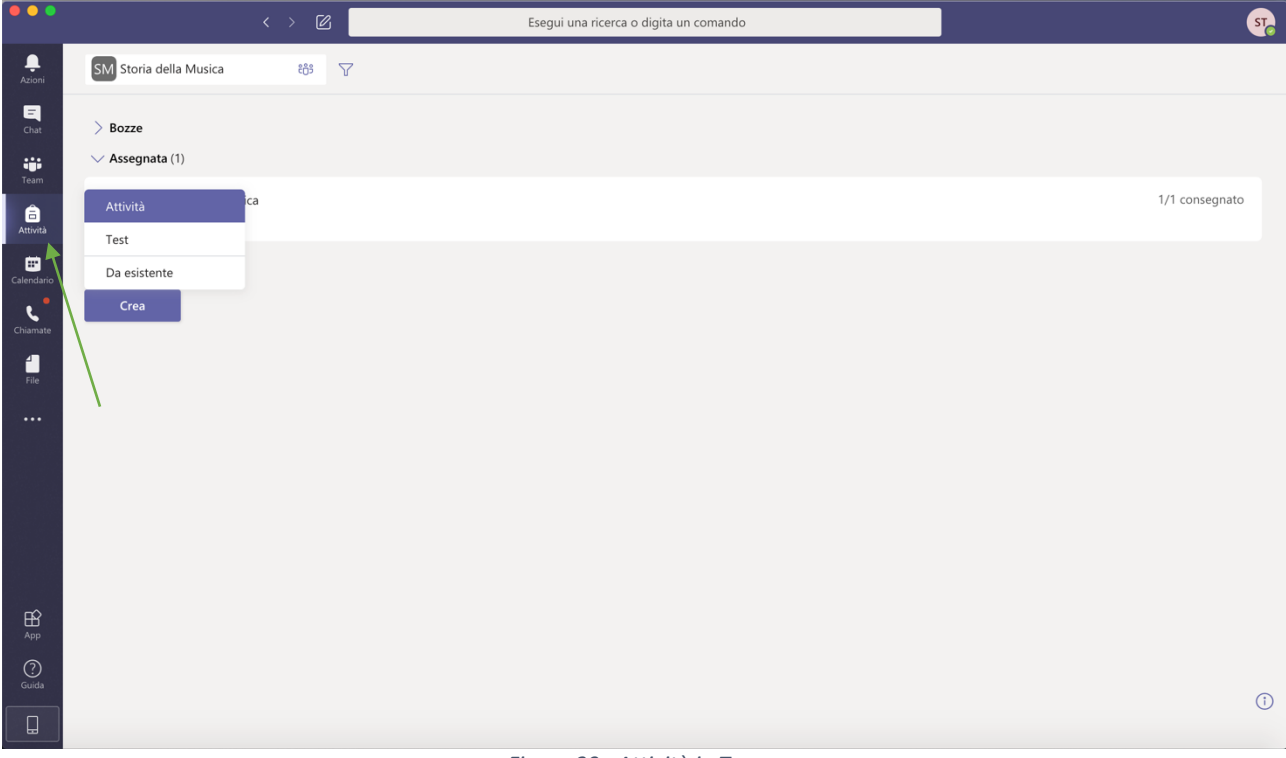

Figura 30 - Attività in Teams

Scegliere a quale Team è destinata l'attività. Figura 26

| •••              | Esegui una ricerca o digita un comando | ST <sub>0</sub> |
|------------------|----------------------------------------|-----------------|
| <br>Azioni       |                                        |                 |
| <b>—</b><br>Chat | Scegli una classe                      |                 |
| Team             | Cerca classi C                         |                 |
|                  | SM Storia della Musica                 |                 |
| Calendaria       | Avan                                   | i               |
| Chiermano        |                                        |                 |
|                  |                                        |                 |
|                  |                                        |                 |
|                  |                                        |                 |
|                  |                                        |                 |
|                  |                                        |                 |
| ~                |                                        |                 |
| App              |                                        |                 |
| (?)<br>Guida     |                                        |                 |
|                  |                                        | 0               |
|                  | Figura 31 - Selezione del Team         |                 |

Dopo avere inserito il nome dell'attività e la classe occorre configurare la nuova attività come nell'esempio. Figura 27

| •••         | < > 図                                                | Esegui una ricerca o                           | digita un comando |                       |               | ST      |
|-------------|------------------------------------------------------|------------------------------------------------|-------------------|-----------------------|---------------|---------|
| ,<br>Azioni | Nuova attività                                       |                                                |                   | Salvato: 9 giu, 05:37 | Rimuovi Salva | Assegna |
| Chat        | Titolo (obbligatorio)                                |                                                |                   |                       |               |         |
|             | Esame di Storia della Musica II                      |                                                |                   |                       |               |         |
| Attività    | Aggiungi categoria<br>Istruzioni                     |                                                |                   |                       |               |         |
| i mi        | Immetti le istruzioni                                |                                                |                   |                       |               |         |
| Calendario  | Prova scritta Mario Rossi.pdf                        |                                                |                   |                       |               |         |
| Chiamate    | Aggiungi risorse                                     |                                                |                   |                       |               |         |
| 4           | Punti                                                |                                                |                   |                       |               |         |
| File        | Nessun punteggio                                     |                                                |                   |                       |               |         |
| ••••        | H Aggiungi rubrica di valutazione                    |                                                |                   |                       |               |         |
|             | Assegna a                                            |                                                |                   |                       |               |         |
|             | Tutti gli studenti                                   |                                                | t (Jo             |                       |               |         |
|             | Non assegnare a tutti gli studenti aggiunti a questo | corso in futuro.                               |                   |                       |               |         |
|             | Data scadenza                                        |                                                | Ora scadenza      |                       |               |         |
|             | mer, 10 giu 2020                                     | Ē                                              | 12:00             |                       |               | C       |
|             | L'assegnazione verrà pubblicata immediatamente c     | on le consegne in ritardo consentite. Modifica |                   |                       |               |         |
| (?)         | Impostazioni                                         |                                                |                   |                       |               |         |
| Guida       | Pubblica notifiche di assegnazione in questo         | canale:Generale                                | 0                 |                       |               |         |

Figura 32- Configurazione di una nuova attività

Si può caricare il compito in "Aggiungi risorse" e selezionare gli studenti a cui l'esame è rivolto. Dopo aver cliccato su "Assegna", verrà visualizzata la lista degli studenti con lo stato di consegna e La nuova attività creata sarà visibile nella sezione "Post" del canale "Generale".

| •••           | < > 🛛                                                      | Esegui una ricerca o digita un comando | <u></u>                      |
|---------------|------------------------------------------------------------|----------------------------------------|------------------------------|
| Azioni        | CINDIERO Modifica attività Visualizzazione studenti        |                                        | Esporta in Excel Restituisci |
| eam           | Esame di Storia della Musica II<br>Scade domani alle 12:00 |                                        |                              |
| Attività      | (1) da valutare (0) valutati                               |                                        | Cerca studenti Q             |
| E Calendario  | Nome =                                                     | Stato v                                | Feedback                     |
| ر<br>Chiamate | Rossi, Mario                                               | Non consegnato                         | 1                            |
| File          |                                                            |                                        |                              |
|               |                                                            |                                        |                              |
| App           |                                                            |                                        |                              |
| (?)<br>Guida  |                                                            |                                        |                              |
|               |                                                            |                                        |                              |

Figura 33 - Lista studenti coinvolti nell'attività

Si dovrà chiedere allo studente di fornire un file non modificabile all'interno della piattaforma Teams (es. PDF), dopo la consegna da parte dello studente della prova lo stato cambierà in "Consegnato", Figura 29

| •••          |                     | < > 🛛 | Esegui una ricerc                                  | a o digita un comando         |        |                      | s7,  |
|--------------|---------------------|-------|----------------------------------------------------|-------------------------------|--------|----------------------|------|
| ,<br>Azioni  | < Tutti i team      | I     | SM Generale Post File Blocco appr                  | unti della cl Attività Voti + |        |                      | ⊾ª Ö |
| <b>C</b> hat | SM                  |       |                                                    |                               | 2.5    |                      |      |
| Team         | Storia della Musica |       | K Indietro Modifica attivita V                     | /isualizzazione studenti      | 🖳 Espo | orta in Excel Restit |      |
| Attività     | Conoralo            |       | Esame di Storia della M<br>Scade domani alle 12:00 | lusica II                     |        |                      |      |
|              | Generale            |       |                                                    |                               |        |                      |      |
| Calendario   |                     |       | (1) da valutare (0) valutati                       |                               |        | Cerca studenti       | Q    |
| Chiamate     |                     |       | Nome v                                             | Stato v                       |        | Feedback             |      |
| File         |                     |       | 🗌 🕅 Rossi, Mario                                   | ✓ Consegnato                  |        | ±                    |      |
|              |                     |       |                                                    |                               |        |                      |      |
|              |                     |       |                                                    |                               |        |                      |      |
|              |                     |       |                                                    |                               |        |                      |      |
|              |                     |       |                                                    |                               |        |                      |      |
|              |                     |       |                                                    |                               |        |                      |      |
|              |                     |       |                                                    |                               |        |                      |      |
| (?)<br>Guida |                     |       |                                                    |                               |        |                      |      |
|              |                     |       |                                                    |                               |        |                      |      |
|              |                     |       |                                                    |                               |        |                      |      |

Figura 34 - Stato della consegna

Si potrà aprire il compito all'interno della piattaforma Teams e visualizzare l'orario di consegna. Figura 30

| •••          | < > (                         | 2 Esegui una ricerca o digita un comando | 52                                                              |
|--------------|-------------------------------|------------------------------------------|-----------------------------------------------------------------|
| L<br>Azioni  | Prova scritta Mario Rossi.pdf |                                          | Chiudi                                                          |
| Chat         |                               |                                          | < MR Mario Rossi V >                                            |
| team         |                               | Prova scritta Mario Rossi                | Lavoro degli studenti                                           |
| attività     |                               |                                          | Consegnato il 9 giugno 2020 alle 05:39<br>Visualizza cronologia |
|              |                               |                                          | 💪 Prova scritta Mario Rossi.pd 🚥                                |
| Chiamate     |                               |                                          | Feedback<br>Immetti il feedback                                 |
| File         |                               |                                          |                                                                 |
|              |                               |                                          |                                                                 |
|              |                               |                                          |                                                                 |
|              |                               |                                          | Nessun punteggio                                                |
|              |                               |                                          | Restituisci                                                     |
| БŶ           |                               |                                          |                                                                 |
| App          |                               |                                          |                                                                 |
| (?)<br>Guida |                               |                                          |                                                                 |
|              |                               |                                          |                                                                 |

Figura 35 - Apertura di una prova scritta

Per la correzione di compiti si può utilizzare anche la chat privata con lo studente condividendo o consegnando il compito direttamente all'interessato o comunicando il voto assegnato. Figura 31.

| •••                                                |               | < > 🛛                   | Esegui una ricerca o digita un comando                                     | <u>ज</u> ु             |
|----------------------------------------------------|---------------|-------------------------|----------------------------------------------------------------------------|------------------------|
| ,<br>Azioni                                        | Chat          | Recenti Contatti T      | MR Mario Rossi Chat File Organizzazione Azioni +                           | C (a) 8 <sup>t</sup> C |
| Chat<br>Team<br>Attività<br>Calendario<br>Chiamate | Preferiti     |                         | Mario Rossi 0433<br>Ha condiviso un file<br>Prova scritta Mario Rossi.docx |                        |
| App<br>Guida                                       | టే Crea un nu | iovo gruppo di contatti | \$crivi un nuovo messaggio<br>Ay I & ② ΘΕ Βρ Βρ ···                        |                        |

I compiti trasmessi dagli studenti saranno disponibili in una chat privata tra il docente e lo studente e nessun altro potrà accedere a questo spazio. I file dovranno essere consegnati in un formato non modificabile in Teams (es. pdf), a quel punto per modificare il file occorrerebbe scaricarlo, modificarlo e ricaricarlo nuovamente.

Per approfondimenti sull'argomento Attività si può seguire il supporto Microsoft disponibile al seguente indirizzo web.

 $\frac{https://support.microsoft.com/it-it/office/creare-un-attivit%C3\%A0-in-microsoft-teams-23c128d0-ec34-4691-9511-661fba8599be}{\label{eq:attack}}$